## HOW TO CREATE A VISION BOARD

## I. Brainstorm

1. Think about the end of this school year. Where do you see yourself? What do you want your life to look like? How do you plan to get there?

## II. Create Your Board

1. Open Google Slides. Under "Start a new presentation," select "Blank."

| <b>&gt;</b> | Drive                        | Q | Search in Drive        |                      | *                            |                      | (               | 3 🕸 🏢                     | G Suite   | ni G |
|-------------|------------------------------|---|------------------------|----------------------|------------------------------|----------------------|-----------------|---------------------------|-----------|------|
| •           | Folder                       |   | 9 ₩<br>Itoday          | You edited yesterday | You edited in the past month | You opened in the pa | ast month You   | a edited in the past week | <b>==</b> | ()   |
| •           | File upload<br>Folder upload |   |                        |                      |                              | Owner                | Last modified   | File size                 |           |      |
|             | Google Docs                  | > | 3EARUP Instructional T | echnology Team       |                              | me                   | Sep 17, 2019 me | 177                       |           |      |
|             | Google Sheets                | > | 3EAR UP for the Future | *                    |                              | Dawn Pearce          | 10:43 AM me     |                           |           |      |
|             | Google Slides                | > |                        |                      |                              |                      | 10.10.11        |                           |           |      |
|             | More                         | > | :mail brans            |                      |                              | me                   | 10:43 AM me     |                           |           |      |
| 3           | Starred                      | - | 4: K20 Center Info     |                      |                              | me                   | 10:43 AM me     |                           |           |      |
| 1           | Trash                        |   | 5. Screencastify       |                      |                              | me                   | 10:44 AM me     |                           |           |      |
| -           | Storage                      | - | 6. Google Classroom    |                      |                              | me                   | 10:44 AM me     | -                         |           |      |
|             | 4.1 GB used                  | - | 7. Slides templates    |                      |                              | me                   | 10:44 AM me     | 120                       |           |      |

2. Select a theme.

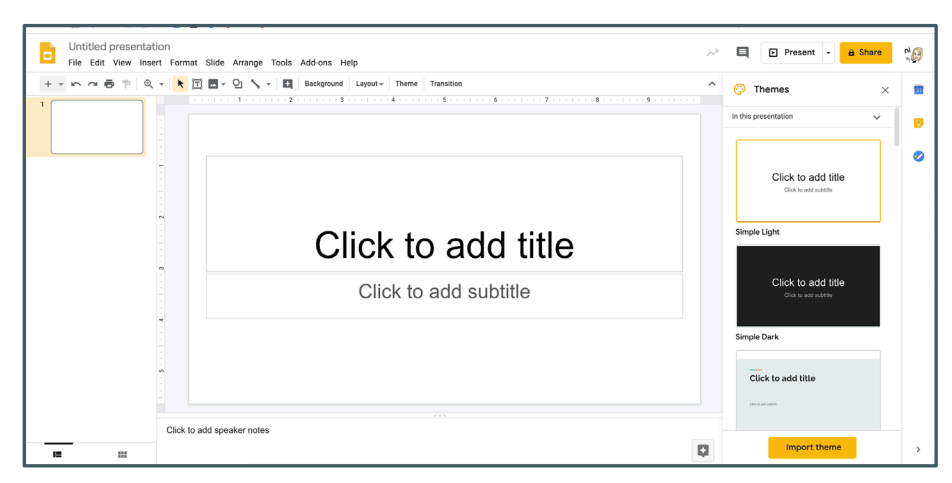

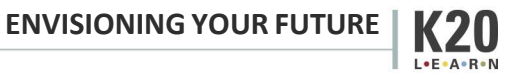

| + | - 🕨 🔟 🔟 🗸 - | Background | Layout - Theme T                                                                                                    | ransition                        |                 | ~ |  |
|---|-------------|------------|----------------------------------------------------------------------------------------------------|----------------------------------|-----------------|---|--|
|   |             |            |                                                                                                    |                                  |                 |   |  |
|   |             |            | Click to add title                                                                                                    | Cox to add the                   |                 |   |  |
|   |             |            | Title slide                                                                                                    | Section header                   | Title and body  |   |  |
|   | 5           |            | Outside the second second seco | (Second Str.                     | (minum.)        |   |  |
|   |             |            |                                                                                                    |                                  |                 |   |  |
|   | N           |            | Title and two columns                                                                                                    | Title only                       | One column text |   |  |
|   |             |            | Click to add tife                                                                                                    | Click to add the                 |                 |   |  |
|   |             |            |                                                                                                    |                                  |                 |   |  |
|   | e<br>-      |            | Main point                                                                                                    | Section title and<br>description | Caption         |   |  |
|   |             |            | xx%                                                                                                    |                                  |                 |   |  |
|   |             |            | 01100                                                                                                    |                                  |                 |   |  |
|   |             |            | Big number                                                                                                    | Blank                            |                 |   |  |
|   |             |            |                                                                                                    |                                  |                 |   |  |
|   | 6           |            |                                                                                                    |                                  |                 |   |  |
|   |             |            |                                                                                                    |                                  |                 |   |  |

*3. Change the background to the "Blank" background type.* 

4. Insert a text box. You will use this as your title box.

| + • • • • • • • | Image 🕨              | Background Layout Theme Transition                                                                                   |   |
|-----------------|----------------------|----------------------------------------------------------------------------------------------------|---|
|                 | Text box             | The stand benefative \$ not been \$ contained and been \$ contained \$ contained \$ contained been \$ contained been | 1 |
|                 | • Audio              |                                                                                                    |   |
|                 | W Video              |                                                                                                    |   |
|                 | Qj Shape ►           |                                                                                                    |   |
|                 | Table +              |                                                                                                    |   |
|                 | il Chart ►           |                                                                                                    |   |
|                 | 📅 Diagram            |                                                                                                    |   |
|                 | A. Word art          |                                                                                                    |   |
|                 | Line                 |                                                                                                    |   |
|                 | Ω Special characters |                                                                                                    |   |
|                 | Ø Animation          |                                                                                                    |   |
|                 | co Link 38K          |                                                                                                    |   |
|                 | Comment #+Option+M   |                                                                                                    |   |
|                 | New slide Ctrl+M     |                                                                                                    |   |
|                 |                      |                                                                                                    |   |

5. Title your vision board.

| Hy Vision Board ☆ 🖻 ⊘<br>File Edit View Insert Format Slide Arrange | Fools Add-ons Help Last edit was seconds ago                                                                                                    | A Present - 🔒 Share ni                |
|---------------------------------------------------------------------|----------------------------------------------------------------------------------------------------|---------------------------------------|
| + * かっつき ア Q * ト 江 田 * Q 入 *                                        | $\begin{array}{c} \bullet & \bullet' \equiv \pi\pi & \text{Arial} & \bullet & -36 & + & \text{B}  \vec{x}  \underbrace{U}  A  \bullet' & \text{oo}  \vec{u} \\ & & & & & & & & & \\ & & & & & & & & $ | ■ = + = = = = = = = = × = = = × = = × |
|                                                                     | My Vision Bo                                                                                                    | pard                                  |
|                                                                     | · · · · ·                                                                                                    |                                       |
|                                                                     |                                                                                                    |                                       |
|                                                                     |                                                                                                    |                                       |
|                                                                     |                                                                                                    |                                       |
| Click to add speaker notes                                          |                                                                                                    |                                       |
| 12 11                                                               |                                                                                                    | Q                                     |

6. Go to File > Page setup. Select the "Custom" setting. Set your dimensions to 800 x 200 pixels.

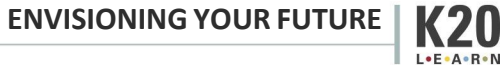

ZU

- 7. Add images from Google:
  - *i.* Go to Tools > Explore. Type in a word and select the "Images" tab to search for an image. Select an image and select "Insert."

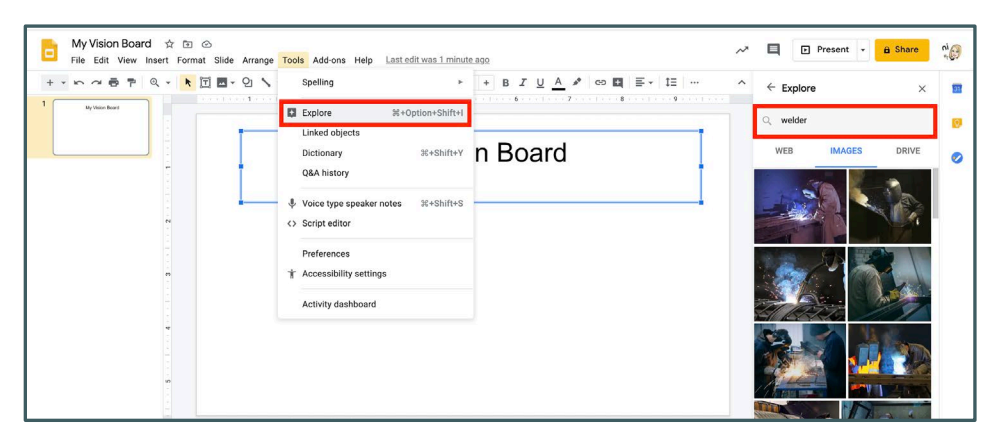

- 8. Add images from other sources:
  - *i.* Try navigating to a public domain photo source such as <u>https://unsplash.com/</u>. The pictures found here can be used without concern for copyright.
  - *ii.* Save a picture to your computer, and add it to your vision board by going to Insert > Image > Upload from computer.
- 9. Add words, GIFs, lines, arrows, and more:
  - *i.* Add more text: Go to Insert > Text Box to insert a box into which you can type text.

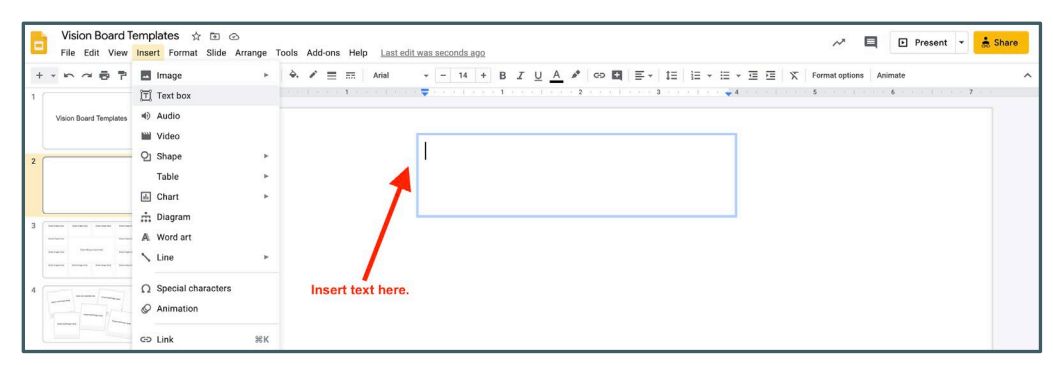

*ii.* Add shapes and symbols: Go to Insert > Shapes to add shapes, arrows, speech bubbles, and symbols.

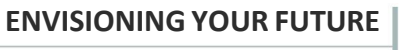

| File Edit View              | Insert Format Slide Arrange                                                   | Tools Add-ons Help                                                                       | Last edit was 2 minutes ago                |  |              |          |           |                  |
|-----------------------------|-------------------------------------------------------------------------------|------------------------------------------------------------------------------------------|--------------------------------------------|--|--------------|----------|-----------|------------------|
| 1<br>Vision Board Templates | <ul> <li>Image ►</li> <li>T Text box</li> <li>Audio</li> <li>Video</li> </ul> | A ≠ ≡ ≡                                                                                  | Arial - 14 + B Z U A                       |  | Format optic | ins Anir | nate<br>6 | 1 * <b>7</b> + 1 |
| 2                           | 오] Shape 🕨                                                                    | Shapes •                                                                                 | 00000000                                   |  |              |          |           |                  |
| 3                           | Table ►<br>di Chart ►<br>di Diagram                                           | <ul> <li>⇔ Arrows</li> <li>▶</li> <li>Callouts</li> <li>▶</li> <li>⊕ Equation</li> </ul> | 04871000000<br>6 10007570000<br>0007570000 |  |              |          |           |                  |
| andere andere andere        | A Word art<br>∧ Line ►                                                        |                                                                                          |                                            |  |              |          |           |                  |
| 4                           | <ul> <li>Ω Special characters</li> <li>⊘ Animation</li> </ul>                 |                                                                                          |                                            |  |              |          |           |                  |

- *iii.* Add lines: Go to Insert > Line, select your preferred line type, and draw it directly into your vision board.
- *iv.* Other features: Try out other features in the "Insert" tab to add audio clips, videos, charts, diagrams, and more.
- III. Create a Header for Google Classroom
  - 1. Complete your Google Slides vision board.

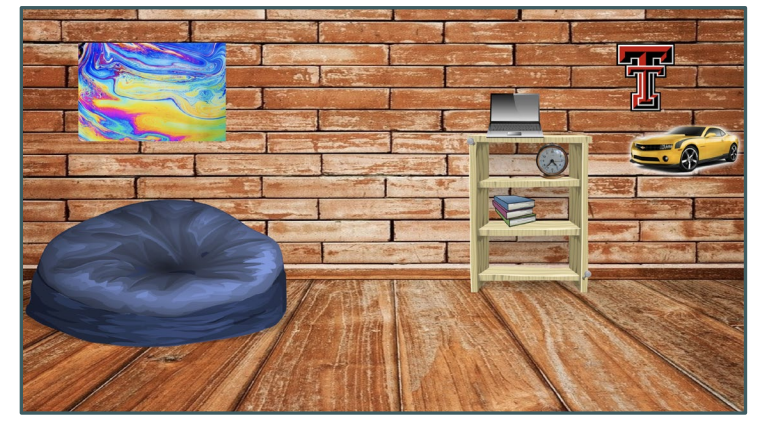

- 2. Go to File > Download and download your board as a JPEG or PNG to your device.
- 3. To upload your board image to your Google Classroom header, navigate to your Google Classroom. Select "Upload photo" near the current header, and select the vision board image from your device.

## IV. Resources

- 1. <u>Google Teacher Center</u>
  - *i.* <u>Google Slides Product Guide</u>

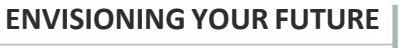

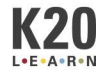